# **GUÍA RÁPIDA** DE CONFIGURACIÓN DE WinDTE

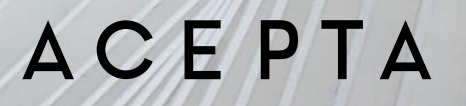

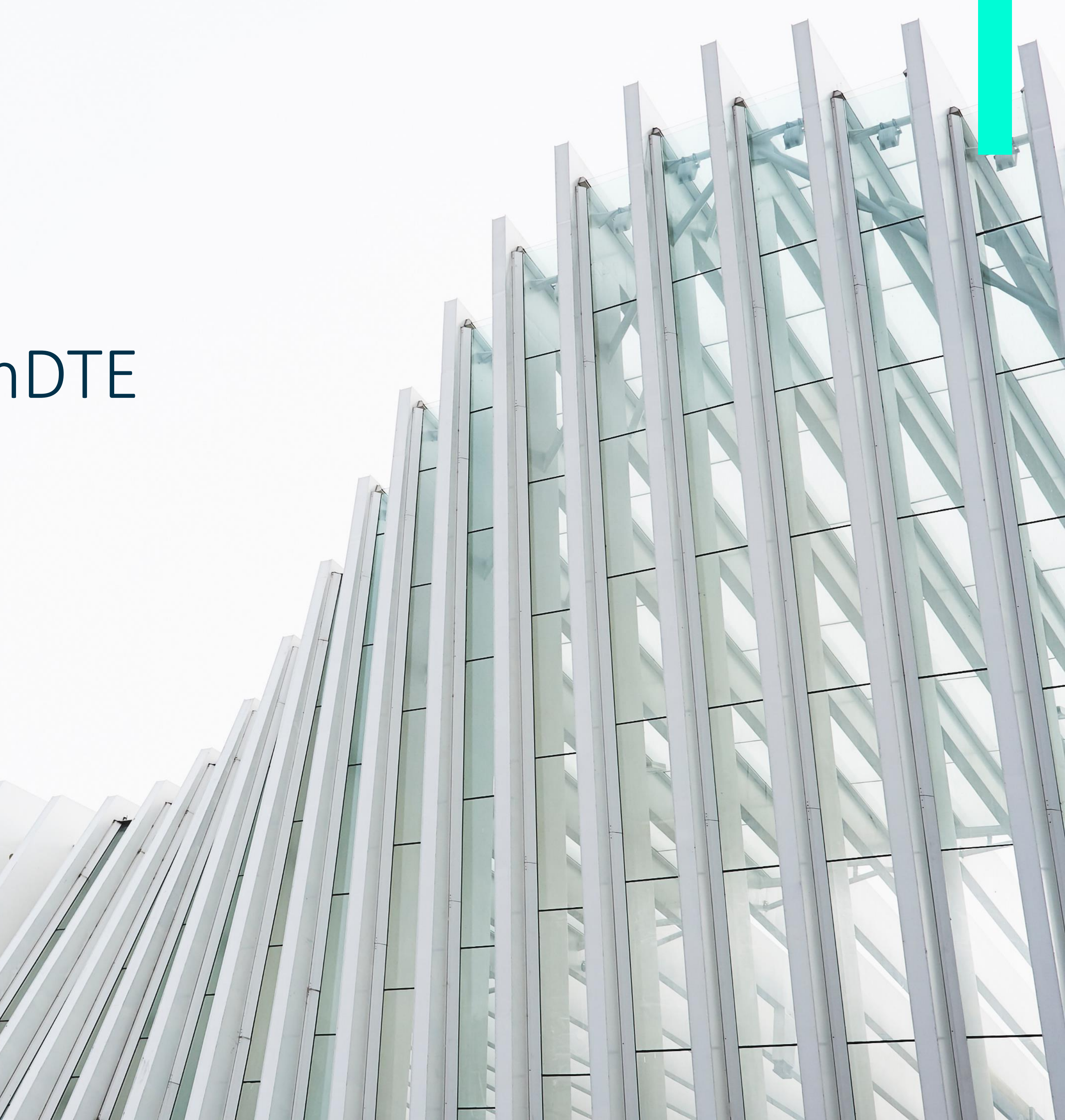

# CONFIGURACIÓN DE WinDTE

Previo a la emisión de DTEs es necesario que prepare el software realizando algunas configuraciones. Esta guía rápida informa como realizar cada una de ellas. Estas son:

-Cargar la licencia del software.

- -Completar los datos de la(s) empresa(s) que van a utilizar el software (Emisores).
- -Obtener folios electrónicos (CAF) en SII.
- -Convertir los folios obtenidos en certificados de CAF e instalarlos el computador.
- -Definir que rango de folios de los que ha instalado, va a utilizar en cada computador.
- -Asegurar se de que el computador cuente con la configuración regional necesaria.
- -Cargar la lista de **productos y servicios** en WinDTE. (opcional)
- -Cargar la lista de clientes en WinDTE. (opcional)

Para poder utilizar WinDTE debe contar con una licencia de software. Consulte con su ejecutivo comercial para coordinar su instalación.

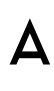

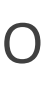

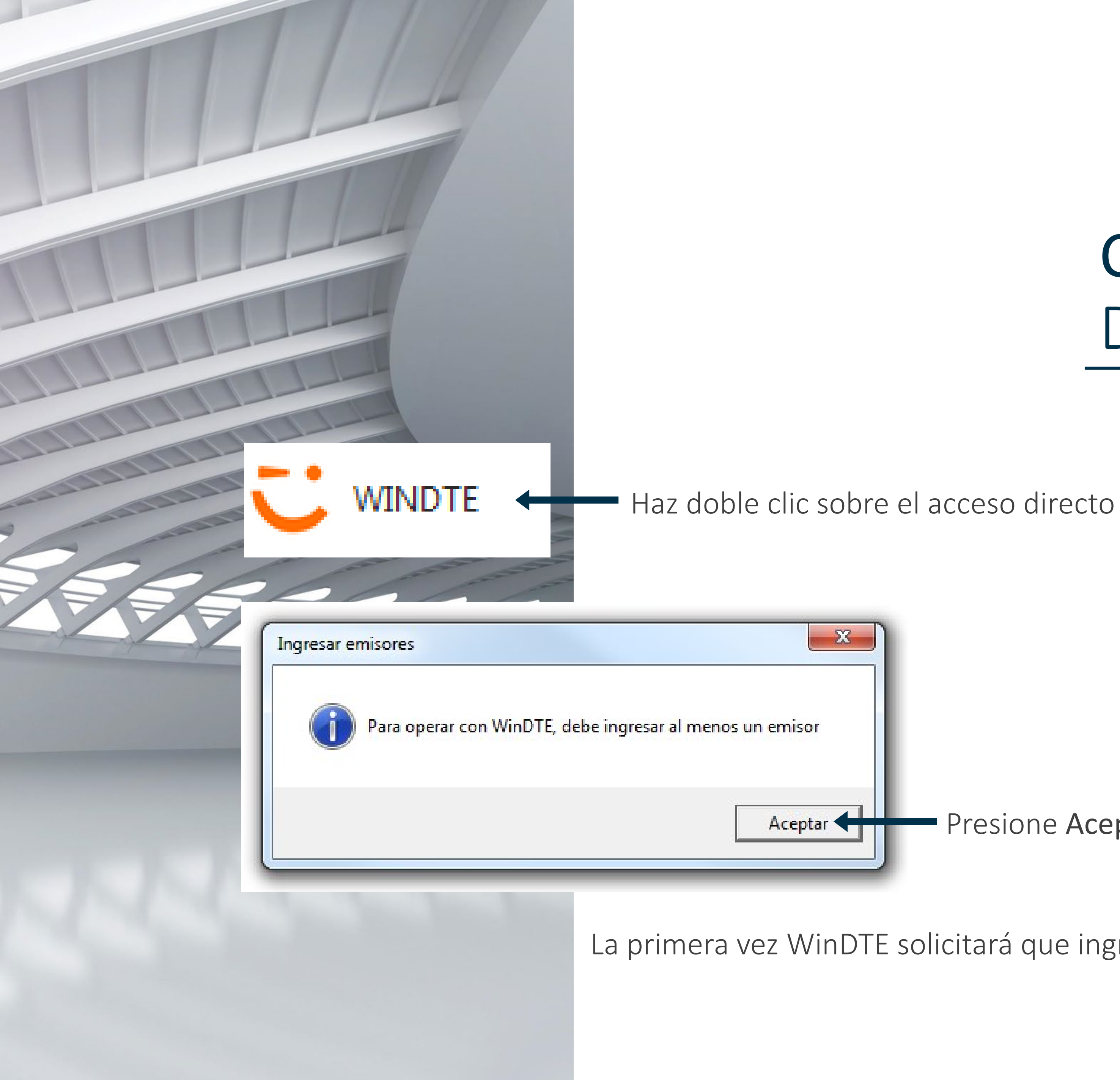

ΑСЕΡΤΑ

### COMPLETAR LOS DATOS DEL EMISOR

Presione Aceptar

La primera vez WinDTE solicitará que ingrese los datos de la empresa que emitirá DTEs

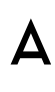

1.Llene el formulario con los datos del emisor, vale decir, la empresa que emitirá DTE´s. Tiene que completar todos los datos obligatorios.

### ACEPTA

| U.T.                                                                                                    | •                                                                                                    | Antecedentes del Emisor ant <u>Sucursal S.I.I.</u> | e el Servicio de Impuestos Internos<br>Corresponde a la sucursal del S.I.I. y se<br>visualiza bajo el recuadro superior derecho<br>del documento.  |
|----------------------------------------------------------------------------------------------------|----------------------------------------------------------------------------------------------------|----------------------------------------------------|----------------------------------------------------------------------------------------------------|
| muna                                                                                                    |                                                                                                    | •<br>Eecha Resolución                              | Corresponde a la fecha en que la empresa     postuló a Factura Electrónica. Consultar en     el sitio web SII, ambiente Certificación Aqui         |
| létono                                                                                                  |                                                                                                    | Nº de Resolución                                   | Otorgado por el S.LL cuando es certificado<br>ecomo emisor electrónico. Se visualiza en el<br>extremo inferior izquierdo, bajo el timbre.          |
| niacto                                                                                                  |                                                                                                    | Eecha Resolución     Configuraciones               | ▼ * Consultar en el sitio web SII Acuá                                                                                                    |
| irección WEB<br>ód Act. Económica<br>ucursal<br>ód Sucursal                                             | Para la emisión de DTEs. Buscar     Sucursal que emitirá DTEs     Cód. Sucursal emisora. Buscar <u>Aqu</u> | Etiqueta Nº 1<br>Etiqueta Nº 2<br>Etiqueta Nº 3    | Etiquetas personalizadas, setán visibles<br>en sus documnentos electrónicos.<br><u>Ver ejemplo</u>                                                 |
| El emisor es Agente Retened<br>Aplicar % de Crédito respecto del m<br>Retiene Comisiones y otros Cargos | or de I.V.A. autorizado por el S.I.I.<br>nonto de I.V.A. a Empresas Constructoras<br>en Factura de Compra  | Ha<br>Envío por Mandato Es<br>ele                  | bilita el envío del DTE emitido al e-mail que ingrese al facturar.<br>pecialmente útil ouando el receptor del DTE no es contribuyente<br>otrónico. |
| Configuración Personalizada                                                                             | de Dominios y Plantillas de Visualización                                                                  |                                                    |                                                                                                    |
| (Campos obligatorios)                                                                                   |                                                                                                    |                                                    | 🖌 Aceptar 🛛 🔇 Cancelar                                                                                                    |
| 1-                                                                                                    |                                                                                                    | 1                                                  |                                                                                                    |

44

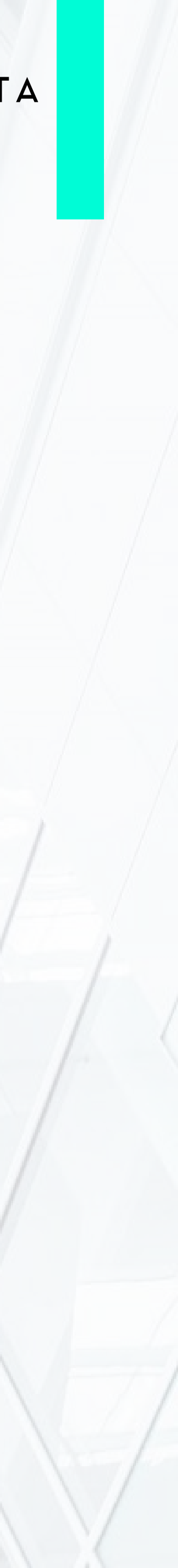

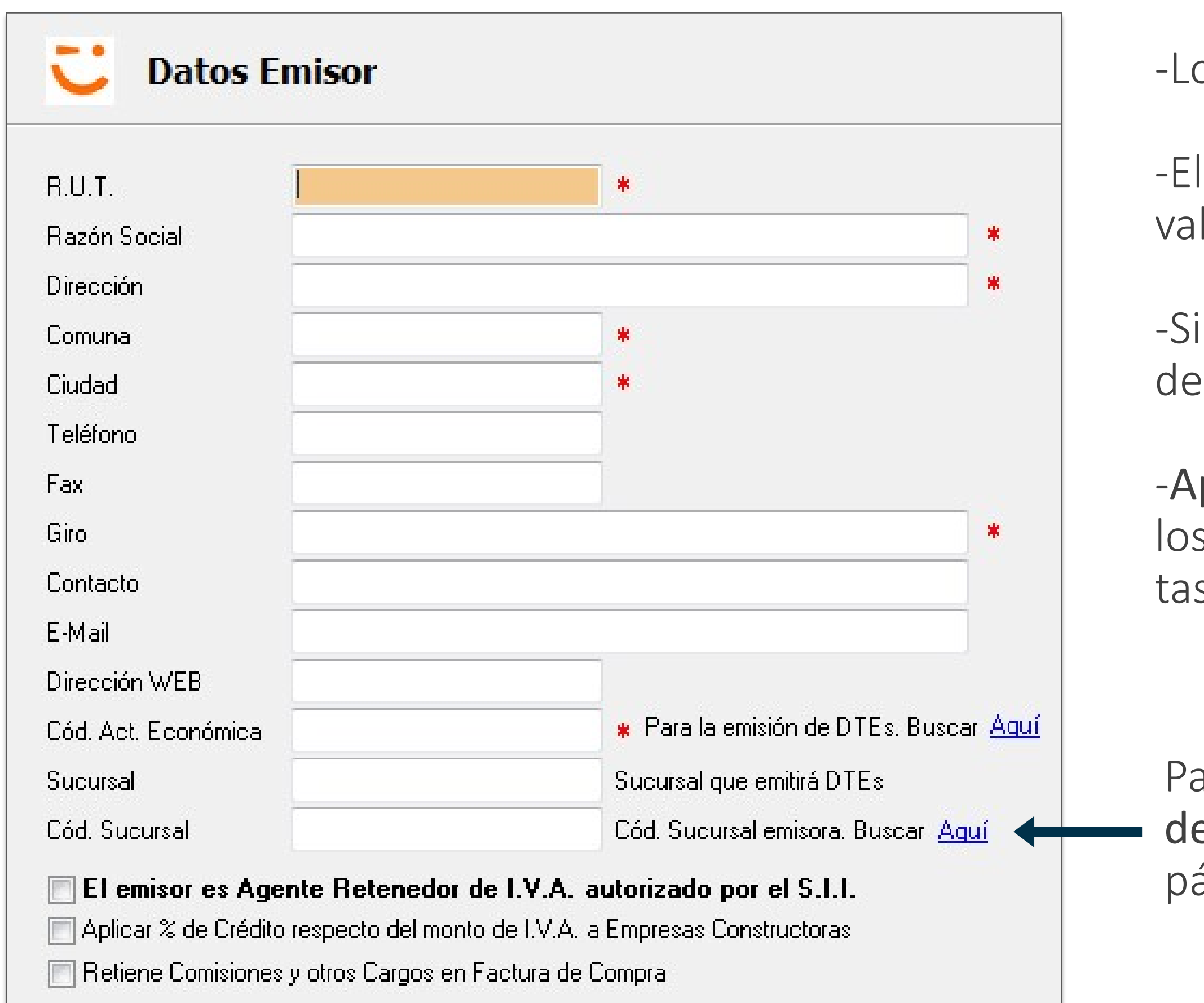

-Los campos que tienen \* son obligatorios.

-El R.U.T se puede ingresar con punto y guiones o sin ellos. La aplicación valida automáticamente el R.U.T.

-Si el emisor esta autorizado por el SII como Agente Retenedor de I.V.A. debe seleccionar esta opción, para poder configurar sus productos.

-Aplicar Crédito empresas constructoras: Activa en la zona de totales de los formularios de emisión de DTEs el campo que permite ingresar la tasa y el monto de crédito de empresa constructora.

Para obtener el Cód. Act. Económica y el código de sucursal, se cuenta con un link directo a la página del SII donde se provee.

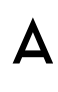

### 2. Llene los antecedentes del Emisor ante el Servicio de Impuestos Internos

| R.U.T. *                                                                                                    | Antecedentes del Emisor ante el Servicio de Impuestos Internos<br>Corresponde a la sucursal del S.I.I. y se<br>Sucursal S.I.I.<br>e visualta bajo el necuadro superior derecho<br>del documento.      |                                                                                       |
|----------------------------------------------------------------------------------------------------|----------------------------------------------------------------------------------------------------|---------------------------------------------------------------------------------------|
| omuna *                                                                                                    | Antecedentes del Emisor ante el Servicio de Impuestos Int                                                                                                    | ternos                                                                                |
| Teléfono Electronic Electronic El | Nº de<br>Esta     Sucursal S.I.I.     SANTIAGO ORIENTE     Corresponde a la suc<br>visualiza bajo el recu<br>del documento.                                                                           | cursal del S.I.I. y se<br>uadro superior derecho                                      |
| ódd. Act. Económica <ul> <li>Para la emissión de DTEs. Buscar Aucural</li> <li>Sucursal que emisirá DTEs</li> <li>Cód. Sucursal</li> <li>Cód. Sucursal</li> <li>Cód. Sucursal</li> <li>El emisor es Agente Retenedor de I.V.A. autorizado por el S.I.I.</li> <li>Aplicar % de Crédito respecto del monto de I.V.A. a Empresas Constructoras</li> <li>Retiene Comisiones y otros Cargos en Factura de Compra</li> </ul>                                                                                                    | Elemente Fecha Resolución 25.05.2003 → Corresponde a la fec<br>Elemente Fecha Resolución 25.05.2003 → Elemente el sitio web SII, ambi                                                                 | cha en que la empresa<br>lectrónica. Consultar en<br>siente Certificación <u>Aqui</u> |
| Configuración Personalizada de Dominios y Plantillas de Visualización                                                                                                    | Nº de Resolución 47 * Como emisor electró extremo inferior izqui                                                                                                    | l. cuando es certificado<br>inico. Se visualiza en el<br>iierdo, bajo el timbre.      |
|                                                                                                    | Fecha Besolución 01.09.2003 👻 * Consultar en el sitio                                                                                                    | web SII Aqui                                                                          |
|                                                                                                    |                                                                                                    |                                                                                       |
|                                                                                                    |                                                                                                    |                                                                                       |
|                                                                                                    | Los datos a obtener desde la página del S.I.I. so                                                                                                    | on:                                                                                   |
|                                                                                                    | Los datos a obtener desde la página del S.I.I. so<br>Rut 96919050-8                                                                                                    | on:                                                                                   |
|                                                                                                    | Los datos a obtener desde la página del S.I.I. so         Rut       96919050-8         Razón Social/Nombres       ACEPTA COM                                                                          | on:                                                                                   |
|                                                                                                    | Los datos a obtener desde la página del S.I.I. so         Rut       96919050-8         Razón Social/Nombres       ACEPTA COM         Nº Resolución       47                                           | on:                                                                                   |
|                                                                                                    | Los datos a obtener desde la página del S.I.I. so         Rut       96919050-8         Razón Social/Nombres       ACEPTA COM         Nº Resolución       47         Fecha Resolución       01-09-2003 | on:                                                                                   |

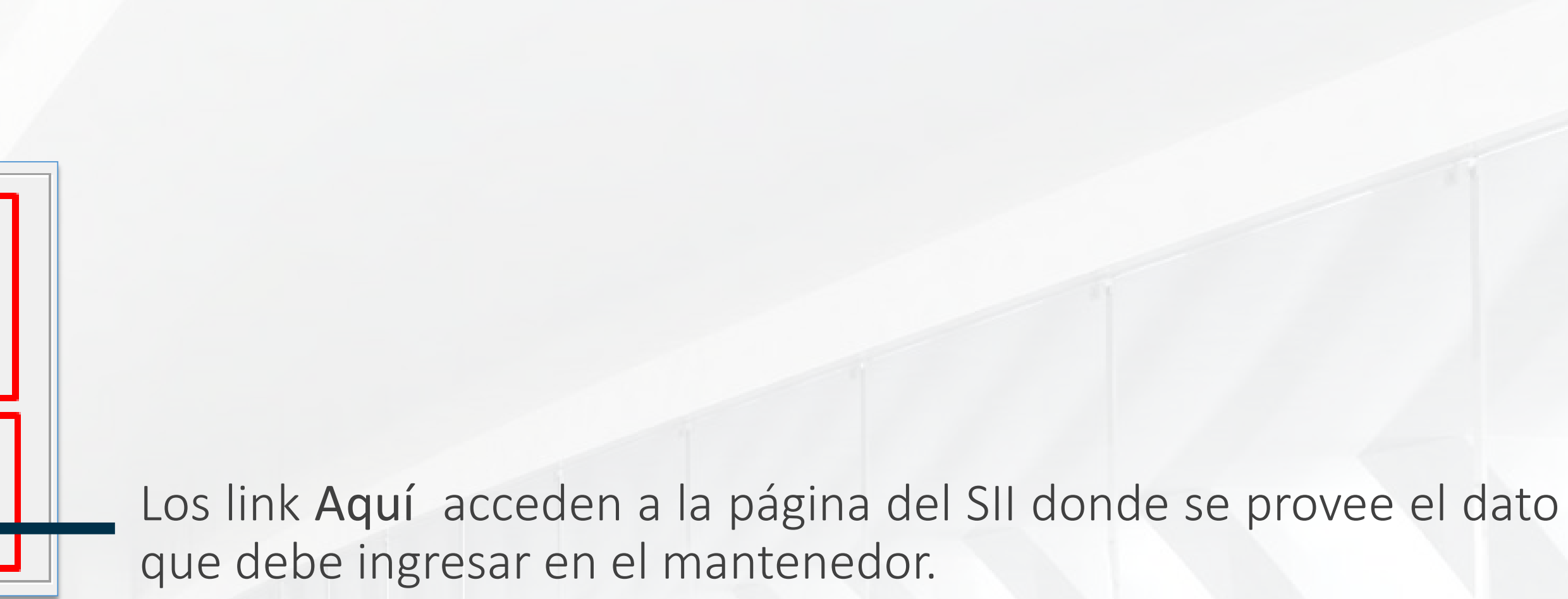

link ejemplo o con el nombre del campo a llenar, son imágenes de mplo para orientar sobre donde rescatar el datos desde la página del SII.

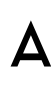

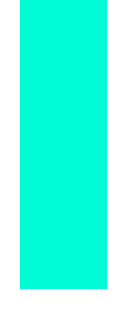

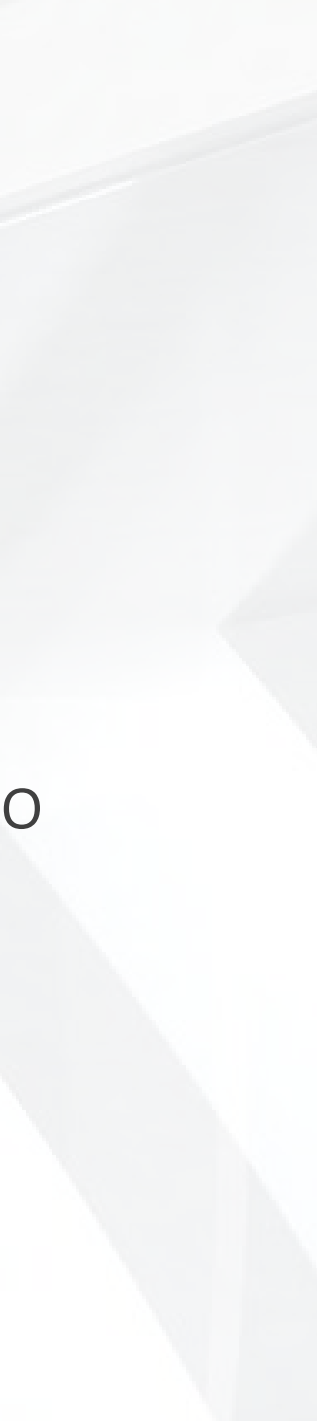

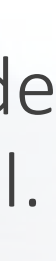

### 3.Configure el funcionamiento de la emisión de DTES deseado.

|                                                                                                    |                                                                                                    | Antecedentes del Emiss         | a ante al Seculcia de Incuestos Internos                                                                                                    |                                   |                                                                        |
|----------------------------------------------------------------------------------------------------|----------------------------------------------------------------------------------------------------|--------------------------------|----------------------------------------------------------------------------------------------------|-----------------------------------|------------------------------------------------------------------------|
| R.U.T. Razón Social                                                                                        |                                                                                                    | Sucursal S1.1                  | Corresponde a la sucursal del S.I.I. y se<br>visualiza bajo el recusdro superior derecho<br>del documento.                                                 | - Configuraciones                 |                                                                        |
| Comuna                                                                                                    |                                                                                                    | Eecha Resolución               | Corresponde a la fecha en que la empresa     postuid a Factura Electrófica. Consultar en el sitio veb SIL ambiente Certificación <u>Aquí</u>               |                                   |                                                                        |
| Teléfana                                                                                                   |                                                                                                    | N <sup>®</sup> de Resolución   | Otorgado por el S.I.1. cuando es certificado<br>ormo emisor electrónico. Se visualiza en el<br>extremo inferior izquierdo, bajo el timbre.                 | Etiqueta Nº 1                     | Etiquetas personalizadas, serán visibles                               |
| Gilo                                                                                                    | •                                                                                                    | Fecha Resolución               | Consultar en el sitio web SII Agui                                                                                                    | Etiqueta Nº 2                     | en sus documnentos electrónicos.                                       |
| Contacto<br>E-Mail                                                                                         |                                                                                                    | Configuraciones                |                                                                                                    | Etiqueta № 3                      | <u>Ver ejemplo</u>                                                     |
| Dirección WEB                                                                                              | Para la emisión de DTEs. Buscar Aqui                                                                     | Etiqueta Nº 1<br>Etiqueta Nº 2 | Etiquetas personalizadas, serán visibles<br>en sus documnentos electrónicos.                                                                               |                                   |                                                                        |
| Sucursal                                                                                                   | Sucursal que emitirá DTE:<br>Cód. Sucursal emisora, Buscar Aquí                                          | Eliqueta N# 3                  | <u>Ver eiemplo</u>                                                                                                    | Habili                            | ta el envío del DTE emitido al e-mail que ingrese al facturar          |
| El emisor es Agente Retenedo<br>Aplicar % de Crédito respecto del m<br>Retiene Comisiones y otros Cargos e | or de I.V.A. autorizado por el S.I.I.<br>onto de I.V.A. a Empresas Constructoras<br>en Factura de Compra | 🔄 Envio por Mandato            | Habilita el envilo del DTE emitido al e-mail que ingrese al facturar.<br>Especialmente útil cuando el receptor del DTE no es contribuyente<br>electrónico. | Envío por Mandato Esper<br>electr | cialmente útil cuando el receptor del DTE no es contribuyent<br>ónico. |
|                                                                                                    | de Daminia a Distillar de Mauslimaite                                                                    |                                |                                                                                                    |                                   |                                                                        |

electrónicos de sus DTEs emitidos. Esto funcionará en la medida en que ingrese el email del cliente (receptor) al facturar.

- -Etiquetas: WinDTE cuenta con la opción de activar hasta tres etiquetas personalizadas. Ingrese el nombre de cada etiqueta. Aparecerán en el mismo orden de ingreso en el costado izquierdo de los datos del cliente en el diseño del DTE (link "Ver Ejemplo")
- -Puede activar la opción Envío por mandato cuando desee que se envié una copia de los DTEs emitidos a los receptores no

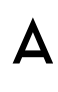

WinDTE - [Mantenedor de Emisores] - (Datos Emisor)

#### 👅 Datos Emisor

| RUT                 | 96 919 050-8                   |                                          |
|---------------------|--------------------------------|------------------------------------------|
| 1.0.1.              |                                |                                          |
| Razón Social        | ACEPTA.COM                     | *                                        |
| Dirección           | Av. Providencia 1760 Piso 8    | *                                        |
| Comuna              | Providencia                    | *                                        |
| Ciudad              | Santiago                       | *                                        |
| Teléfono            | 56-2-24968100                  |                                          |
| Fax                 |                                |                                          |
| Giro                | Prestador de servicios de cert | tificación, venta de software, solucio 🔹 |
| Contacto            |                                |                                          |
| E-Mail              |                                |                                          |
| Dirección WEB       |                                |                                          |
| Cód. Act. Económica | 749990                         | 🔹 Para la emisión de DTEs. Buscar 🗛      |
| Sucursal            |                                | Sucursal que emitirá DTEs                |
| Cód. Sucursal       |                                | Cód. Sucursal emisora. Buscar Aquí       |
|                     |                                |                                          |

#### El emisor es Agente Retenedor de I.V.A. autorizado por el S.I.I. 🔲 Aplicar % de Crédito respecto del monto de I.V.A. a Empresas Constructoras

Retiene Comisiones y otros Cargos en Factura de Compra

Configuración Personalizada de Dominios y Plantillas de Visualización

#### Antecedentes del Emisor ante el Servicio de Impuestos Internos Corresponde a la sucursal del S.I.I. y se SANTIAGO ORIENTE \* visualiza bajo el recuadro superior derecho Sucursal S.I.I. del documento Corresponde a la fecha en que la empresa Fecha Resolución 23.05.2003 \* postuló a Factura Electrónica. Consultar en el sitio web SII, ambiente Certificación Aquí Otorgado por el S.I.I. cuando es certificado Nº de Resolución 47 \* como emisor electrónico. Se visualiza en el extremo inferior izquierdo, bajo el timbre. Fecha Resolución 01.09.2003 Consultar en el sitio web SII Aquí Configuraciones Adjunto 1 Etiqueta Nº 1 Etiquetas personalizadas, serán visibles Adjunto 2 Etiqueta Nº 2

V Envío por Mandato

Etiqueta Nº 3

Adjunto 3

Habilita el envío del DTE emitido al e-mail que ingrese al facturar. Especialmente útil cuando el receptor del DTE no es contribuyente electrónico

Ver ejemplo

(Campos obligatorios)

### ACEPTA

### **COMPLETAR LOS** DATOS DEL EMISOR

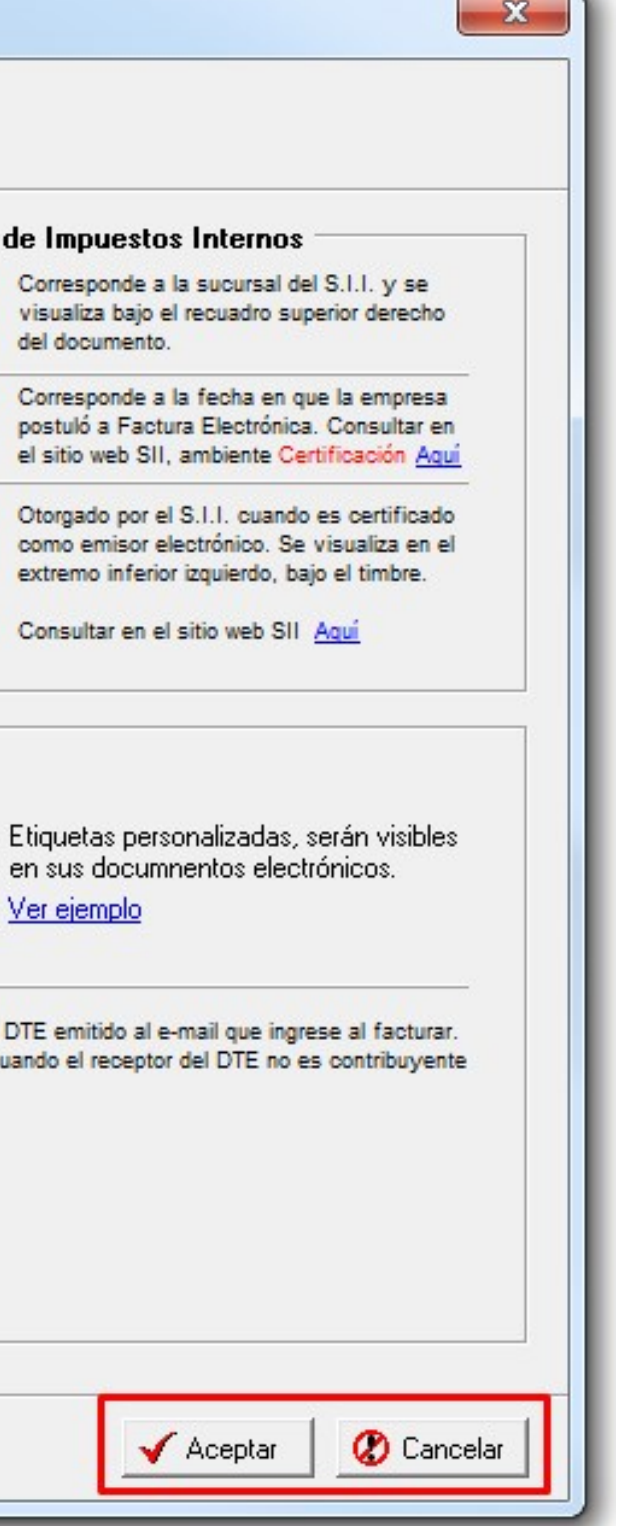

El botón Aceptar permite guardar la información ingresada en el mantenedor de emisores, previa verificación del ingreso de los datos obligatorios. Se dará acceso a la pantalla de ingreso de WinDTE.

El botón Cancelar permite anular el ingreso de información al mantenedor de emisores.

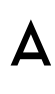

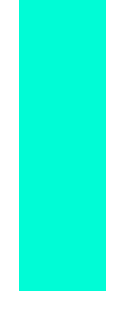

| R.U.T.                                                              | 96.919.050-8                                                                            | *                                                                              |               | Antecedentes del                      | Emisor ante el Ser                             | vicio            | de Impuestos Internos                                                                              |
|---------------------------------------------------------------------|-----------------------------------------------------------------------------------------|--------------------------------------------------------------------------------|---------------|---------------------------------------|------------------------------------------------|------------------|----------------------------------------------------------------------------------------------------|
| Razón Social                                                        | ACEPTA.COM                                                                              |                                                                                | *             | Sucursal S.I.I.                       | SANTIAGO ORIENTI                               | *                | Corresponde a la sucursal del S.I.I. y se<br>visualiza bajo el recuadro superior derecho           |
| Dirección                                                           | Av. Providencia 1760 F                                                                  | Piso 8                                                                         | *             | 1 1 1 1 1 1 1 1 1 1 1 1 1 1 1 1 1 1 1 |                                                |                  | del documento.                                                                                     |
| Comuna                                                              | Providencia                                                                             | *                                                                              |               | Fecha Resolución                      | 23.05.2003                                     | <b>•</b> *       | Corresponde a la fecha en que la empresa<br>postuló a Factura Electrónica. Consultar en            |
| Ciudad                                                              | Santiago                                                                                | *                                                                              |               |                                       | C.                                             |                  | el sitio web SII, ambiente Certificación Aquí                                                      |
| eléfono                                                             | 56-2-24968100                                                                           |                                                                                |               | Nº de Resolución                      | -                                              | 47 *             | Otorgado por el S.I.I. cuando es certificado<br>como emisor electrónico. Se visualiza en el        |
| ax                                                                  |                                                                                         |                                                                                |               |                                       |                                                |                  | extremo inferior izquierdo, bajo el timbre.                                                        |
| àiro                                                                | Prestador de servicios                                                                  | de certificación, venta de software, solucio                                   | *             | Fecha Resolución                      | 01.09.2003                                     | - *              | Consultar en el sitio web SII Aquí                                                                 |
| Contacto                                                            |                                                                                         |                                                                                |               | <b>C</b> C                            |                                                |                  |                                                                                                    |
| -Mail                                                               |                                                                                         |                                                                                |               | Configuraciones                       |                                                |                  |                                                                                                    |
| )irección WEB                                                       |                                                                                         |                                                                                |               | Etiqueta Nº 1                         | Adjunto 1                                      |                  | Etiquetas personalizadas, serán visibles                                                           |
| Cód. Act. Económica                                                 | 749990                                                                                  | 🜸 Para la emisión de DTEs. Busca                                               | r <u>Aquí</u> | Etiqueta Nº 2                         | Adjunto 2                                      |                  | en sus documnentos electrónicos.                                                                   |
| Sucursal                                                            |                                                                                         | Sucursal que emitirá DTEs                                                      |               | Etiqueta Nº 3                         | Adjunto 3                                      |                  | <u>Ver ejemplo</u>                                                                                 |
| lód. Sucursal                                                       |                                                                                         | Cód. Sucursal emisora. Buscar Aqu                                              | uí            | - 3 <del></del>                       |                                                |                  |                                                                                                    |
| <b>El emisor es Ag</b><br>Aplicar % de Crédit<br>Retiene Comisione: | e <b>nte Retenedor de I.V</b><br>o respecto del monto de I<br>s y otros Cargos en Factu | /.A. autorizado por el S.I.I.<br>V.A. a Empresas Constructoras<br>ra de Compra |               | 📝 Envío por Mano                      | Habilita el en<br>Especialment<br>electrónico. | víodel<br>eútilo | l DTE emitido al e-mail que ingrese al facturar.<br>cuando el receptor del DTE no es contribuyente |
|                                                                     |                                                                                         |                                                                                | -             |                                       |                                                |                  |                                                                                                    |

Configuración Personalizada de Dominios y Plantillas de Visualización

-Personalización y Membrete: Si requiere una personalización de los Dominios de Publicación, de la Visualización/Impresión de sus DTE's y de la utilización de un Membrete, debe contactarse con nuestro soporte para poder configurar estos datos.

Nota: Requiere de una conexión a Internet.

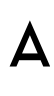

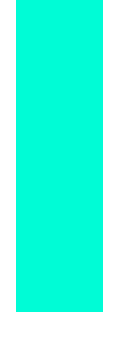

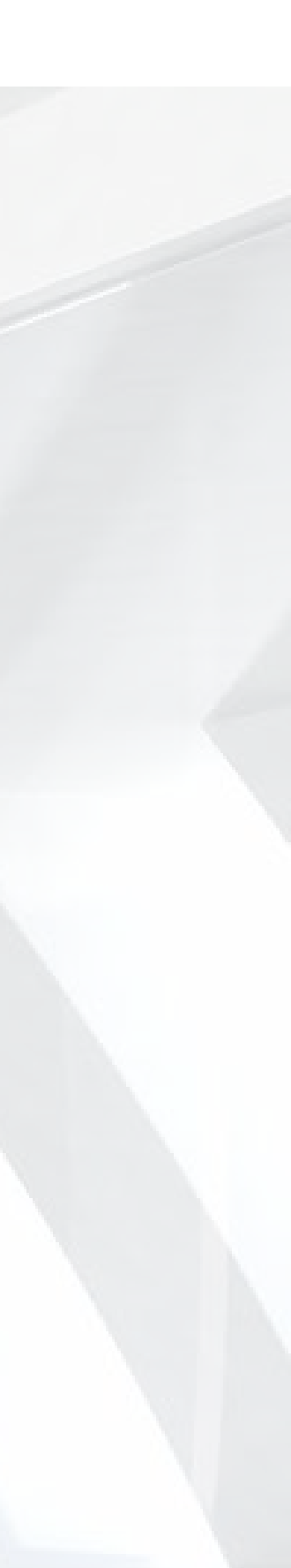

## CARGA Y CONFIGURACIÓN DE FOLIOS CAF

Obtener **folios** electrónicos (CAF) en SII

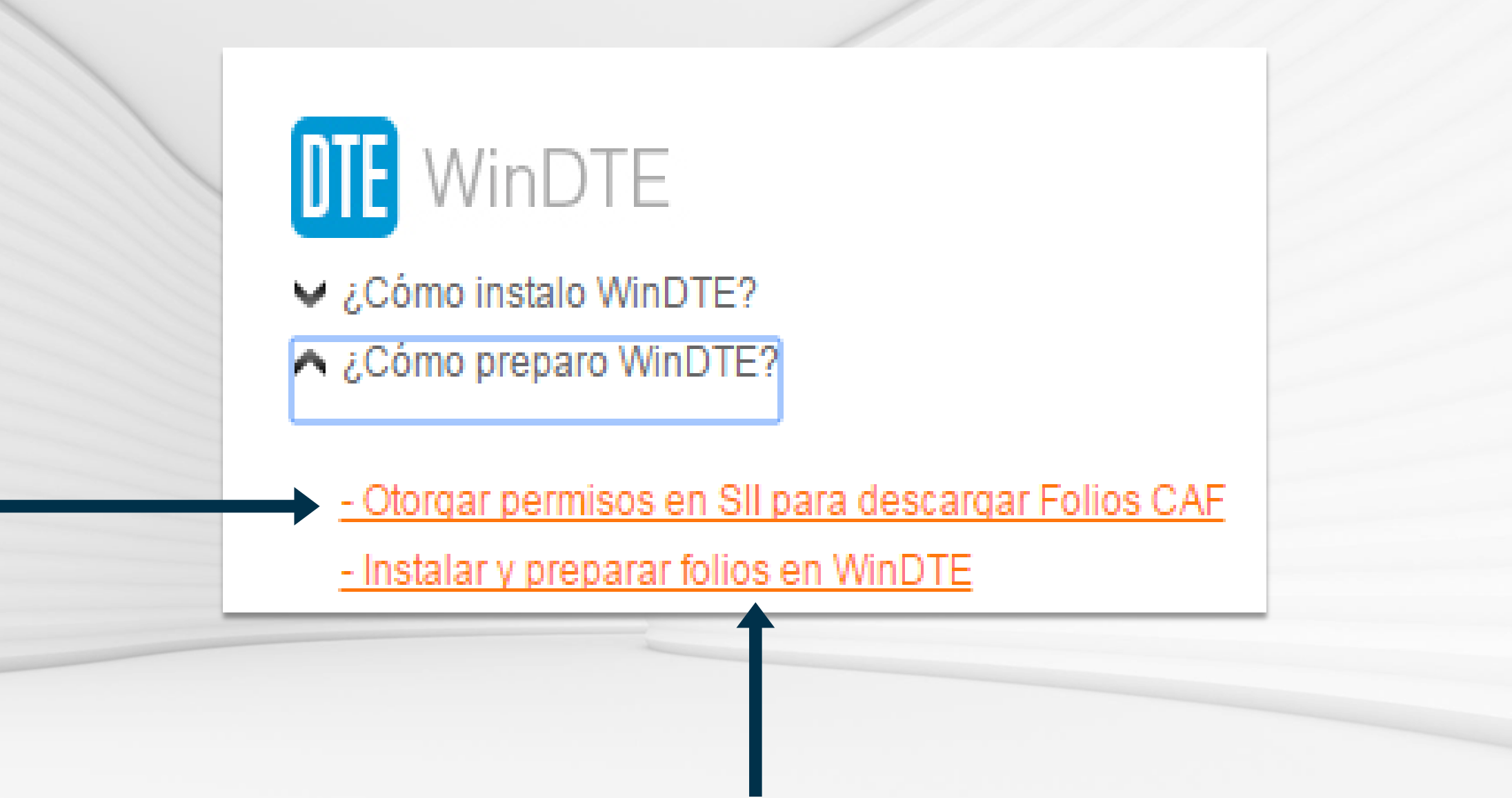

-Convertir los folios obtenidos en certificados de CAF e instalarlos el computador.

-Definir que rango de folios de los que ha instalado, va a utilizar en cada computador.

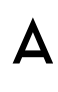

## CONFIGURACIÓN REGIONAL REQUERIDA

1. Asegúrese que la configuración regional sea Español (Chile). La configuración regional se encuentra en el panel de control.

### ΑСЕΡΤΑ

| onfiguración regio  | Ajustar la configuración                             | Ver por: Categoria •<br>Cuentas de usuario y protección infantil |     |
|---------------------|------------------------------------------------------|------------------------------------------------------------------|-----|
| matos Ubicación     | Teclados e idiomas Administrativo                    | Configurar el Control parental para todos los<br>usuarios        |     |
| Español (Chile)     | •                                                    | Apariencia y personalización                                     |     |
|                     |                                                      | Cambiar el tema                                                  |     |
| Formatos de fecha   | y hora                                               | Campiar tondo de escritorio                                      |     |
| Fecha corta:        | dd-MM-aaaa                                           | Reloj, idioma y región                                           |     |
| Pecha larga:        | dddd, dd' de MMMM de 'aaaa                           | Cambiar teclados u otros métodos de entrada                      |     |
| Hora corta:         | •                                                    | Accesibilidad                                                    |     |
| Primer dia de la    | PEmmiss •                                            | Permitir que Windows sugiera parámetros de<br>configuración      |     |
| semana:             | domingo                                              | Optimizar la presentación visual                                 | 1   |
| ¿Qué significa la n | otación?                                             |                                                                  | 1   |
| Ejemplos            | 16.02 2015                                           |                                                                  |     |
| Fecha larga:        | lunes. 16 de marzo de 2015                           |                                                                  |     |
| Hora corta:         | 14:29                                                |                                                                  |     |
| Hora larga:         | 14:29:51                                             |                                                                  | K   |
|                     | Configuración adicional                              |                                                                  | X X |
|                     |                                                      |                                                                  |     |
| egionales           | n en línea acerca de como cambiar idiomas y formatos |                                                                  |     |
|                     |                                                      |                                                                  |     |
|                     | Aceptar Cancelar Apicar                              |                                                                  |     |
|                     |                                                      | J                                                                | ~   |

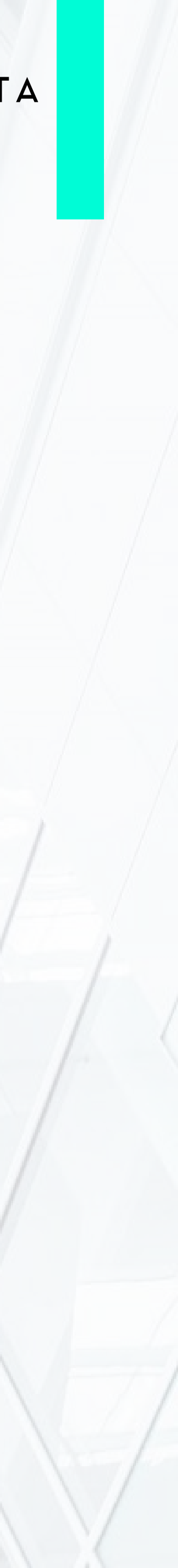

### Panel de control >

#### 🔗 Configuración regional y de idioma

Formatos Ubicación Teclados e idiomas Administrativo Formato: Español (Chile)

| Formatos de fech | a y hora   |
|------------------|------------|
| Eachs costs      | dd MM anan |

| cha corta:              | dd-MM-aaaa                   | • |
|-------------------------|------------------------------|---|
| cha larga:              | dddd, dd' de 'MMMM' de 'aaaa | • |
| ora corta:              | H:mm                         | - |
| ora larga:              | H:mm:ss                      | - |
| imer día de la<br>mana: | domingo                      | • |

#### ¿Qué significa la notación?

| Ejemplos     |                            |  |
|--------------|----------------------------|--|
| Fecha corta: | 16-03-2015                 |  |
| Fecha larga: | lunes, 16 de marzo de 2015 |  |
| Hora corta:  | 14:29                      |  |
| Hora larga:  | 14:29:51                   |  |

#### Configuración adicional...

23

9

Núm

Obtener información en línea acerca de cómo cambiar idiomas y formatos regionales

> Cancelar Aplicar Aceptar

| lúmeros | Moneda     | Hora     | Fecha        |      |         |                  |      |
|---------|------------|----------|--------------|------|---------|------------------|------|
| Ejemp   | lo         |          |              |      |         |                  |      |
| Positiv | vo: \$1    | 23,456.3 | 789,0000     | Nega | tivo:   | -\$ 123,456,789, | 0000 |
| Sim     | nbolo de l | moned    | ĸ            |      | 3       |                  | Ŧ    |
| For     | mato de    | moned    | a positivo:  | Ĩ    | \$ 1,1  |                  | •    |
| For     | mato de    | moned    | a negativo:  |      | -\$ 1,1 |                  | Ŧ    |
| Sim     | nbolo dec  | imal:    |              |      | ,       |                  | -    |
| Nú      | mero de l  | dígitos  | decimales:   |      | 4       |                  | •    |
| Sín     | nbolo de : | separac  | ión de miles |      |         |                  | -    |
| Nú      | mero de l  | dígitos  | en grupo:    |      | 123     | 3.456.789        |      |

Aceptar Cancelar

## CONFIGURACIÓN **REGIONAL REQUERIDA**

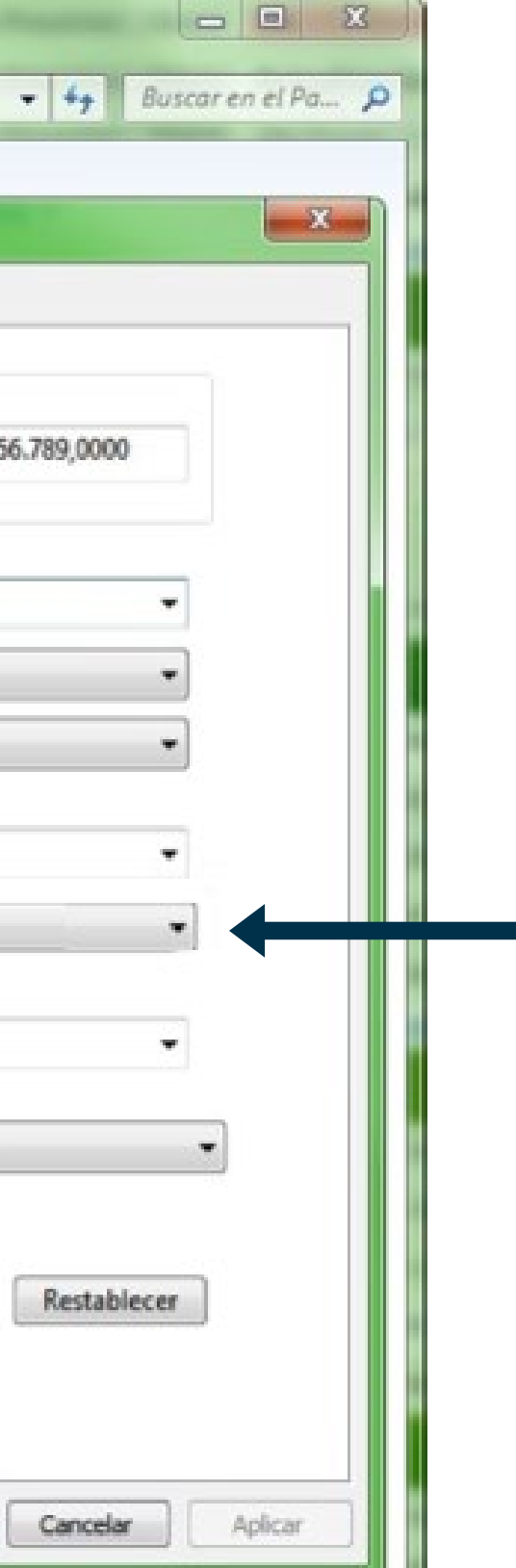

2. Asegúrese que la configuración regional de la moneda sea peso y que la cantidad de decimales sea 4.

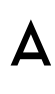

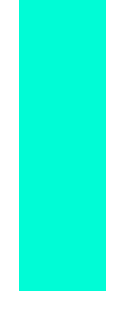

# CONFIGURACIÓN REGIONAL REQUERIDA

| formatic:   familie:   familie:   Formatios de fecha y hors.   Fecha langa:   fecha langa:   dddd, dd de XMMM de 'aaaa   Fecha langa:   dddd, dd de XMMM de 'aaaa   Fecha langa:   Hmm:   Fecha langa:   Hmm:   Fecha langa:   Jone de digitos de cimale:   Nimero de digitos de cimale::   Nimero de digitos en grupo:   Simbolo de cimal:   Nimero de digitos en grupo:   Simbolo de cimal:   Nimero de digitos en grupo:   Simbolo de ciman engativo:   Indimero de digitos en grupo:   Simbolo de ciman engativo:   Indimero de digitos en grupo:   Simbolo de ciman engativo:   Indimero de digitos engativo:   Indimero de digitos engativo:   Indimero de digitos engativo:   Indimero de digitos engativo:   Indimero de digitos engativo:   Indimero de digitos engativo:   Indimero de digitos engativo:   Indimero de digitos engativo:   India de medida:   India de medida:   India de medida:   India de minero, monetal, horo y fecha.   Aggue: Gene metablecer para retaurar le configuración minero, monetal, horo y fecha. Hage clic en Petablecer para retaurar le configuración minero, monetal, horo y fecha. Hage clic en Petablecer para retaurar le configuración minero, monetal, horo y fecha. Hage clic en Petablecer para retaurar le configuración minero, monetal, horo y fecha. Hage clic en Petablecer para retaurar le configuración pr                                                                                                    | matos Ubicación T              | Teclados e idiomas Administrativo                | Números Moneda Hora Fecha                                                                                   |        |
|----------------------------------------------------------------------------------------------------|--------------------------------|--------------------------------------------------|----------------------------------------------------------------------------------------------------|--------|
| Español (Child)   Formatos defecha yhoa Fecha corta: Echa corta: dd:dd, dd' de MMMM de'aaaa Fortivo: Excha corta: for arga: dd:dd, dd' de MMMM de'aaaa Fortivo: Fortivo: Simbol de climat Numero de digtos decimale: Simbol de saparación de milez: Numero de digtos de cimale: Simbol de saparación de milez: Numero de digtos de cimale: Simbol de saparación de milez: Numero de digtos de cimale: Simbol de saparación de milez: Numero de digtos de cimale: Simbol de saparación de milez: Numero de digtos de milez: Numero de digtos de milez: Simbol de saparación de milez: Numero de digtos de saparación de milez: Simbol de saparación de milez: Simbol de saparación de milez: Simbol de saparación de milez: Simbol de saparación de milez: Numero de digtos de milez: Simbol de saparación de milez: Simbol de signo negativo: Fornatos de número negativo: Simbol de signo negativo: Fornatos de número negativo: Fornatos de número negativo: Simbol de signo negativo: Fornatos de número negativo: Simbol de signo negativo: Fornatos de número negativo: Fornatos de número negativo: Fornatos de número negativo: Sistema de medida: Munca Hunca Haga clic en Restablicer para restauar la configuración Restablicer Paga clic en Restablicer para restauar la configuración Restablicer Paga clic en Restablicer para restauar la configuración Restablicer Paga clic en Restablicer para restauar la configuración Restablicer Paga clic en Restablicer para restauar la configuración Restablicer Paga clic en Restablicer para restauar la configuración Restablicer Paga clic en Restablicer para restauar la configuración Paga clic en Resta                                                                                                    | Formato:                       |                                                  | Ejemplo                                                                                                    |        |
| Formatos de fecha y hora   Fecha conta:   fecha larga:   iddad, dd' de IMMMMM de 'baaa   Hora conta:   Hmm   Hora larga:   idomingo   samana:   idomingo   samana:   idomingo   samana:   idomingo   samana:   idomingo   samana:   idomingo   samana:   idomingo   samana:   idomingo   samana:   idomingo   samana:   idomingo   samana:   idomingo   samana:   idomingo   samana:   idomingo   samana:   idomingo   samana:   idomingo   simbolo de signo negativo:   imoto de digitos en grupo:   iditas:   iditas:   <                                                                                                    | Español (Chile)                |                                                  | Positivo:         123.456.789,00         Negativo:         -123.456.789,00                                  |        |
| Fecha conta: dd/-MM-aaaa   Fecha larga: dddd, dd' de 'MM-MM' de 'aaaa   Horo conta: Hmm   Horo conta: Hmm   Horo larga: Hmm.ss   Primer die de la domingo   gomplos Simbolo de signo negativo:   gomplos Simbolo de signo negativo:   genplos Simbolo de signo negativo:   fecha larga: 1018:04   Horo conta: 11.1   Beros conta: 07.05:2015   Fecha larga: jueves, 07 de mayo de 2015   Horo larga: 1018:04   Horo larga: 1018:04   Configuración adicional Horea larga: Configuración adicional Horea larga: Liberer información en linea acerca de cómo: cambiar idione sy formatos segionales: Gender: Gender: <td>Formatos de fecha</td> <td>y hora</td> <td></td> <td></td>                                                                                                    | Formatos de fecha              | y hora                                           |                                                                                                    |        |
| Fecha larga: dddd, dd' de "MMMM' de 'aaaa   Hora corta: Hemm   Hora corta: Hemm   Hora larga: Hemmass   Immer de digitos de cimales:   Qué significa la notación?   Ejemplos   Fecha larga: juexes, 07   Fecha larga: juexes, 07   Hora larga: 1.1   Mostrar ceros a la izquierda: 0,7   Simbolo de signo negativo: 1.1   Fecha larga: juexes, 07   Hora larga: 10.18:04   Configuración adicional Hener información en linea acerca de cómo cambia: idione y formatos Facha larga: Configuración adicional Haga dic en Restablecer para restaurar la configuración Restablecer Haga dic en Restablecer para restaurar la configuración Restablecer Haga dic en Restablecer para restaurar la configuración Restablecer Haga dic en Restablecer para restaurar la configuración Restablecer                                                                                                    | Fecha corta:                   | dd-MM-aaaa                                       | Simbolo decimal:                                                                                            |        |
| Hera conta: Hmm<br>Hora larga: Hmmass<br>Primer dia de la<br>adomingo<br>sermena:<br>20ud significa la notación?<br>Ejemplos<br>Fecha larga: jueves, 07 de mayo de 2015<br>Hera larga: 1018:04<br>Mostrar ceros a la izquierda: 0,7<br>Simbolo de signo negativo:<br>1,1<br>Mostrar ceros a la izquierda: 0,7<br>Sistema de medida: Metrico<br>Nunca<br>Haga clic en Restablecer para restaurar la configuración<br>predeterminada de números, moneda, hora y fecha.<br>Mostrar ceros moneda, hora y fecha.                                                                                                    | Fecha larga:                   | dddd, dd' de 'MMMM' de 'aaaa                     |                                                                                                    |        |
| Hara larga: Himmss<br>Primer dia de la<br>domingo<br>Primer dia de la<br>domingo<br>Primer dia de la<br>domingo<br>Primer dia de la<br>domingo<br>Primer dia de la<br>domingo<br>Primer dia de la<br>domingo<br>Primer dia de la<br>domingo<br>Primer dia de la<br>domingo<br>Primer dia de la<br>domingo<br>Primer dia de la<br>semana:<br>Dub significa la notación?<br>Elemplos<br>Fecha larga: jueves, 07 de mayo de 2015<br>Hora corta: 10:18<br>Hora larga: 10:18:04<br>Configuración adicional<br>Etener información en línea acerca de cómo cambiar ideorre y formatos<br>gionales<br>Primer dia de número, moneda, hora y fecha.<br>Haga clic en Restablecer para restaurar la configuración<br>regional de lista sea ;<br>Haga clic en Restablecer para restaurar la configuración<br>redeterminada de número, moneda, hora y fecha.                                                                                                    | Hora corta:                    | H:mm                                             | Número de dígitos decimales:                                                                                |        |
| Primer dia de la aomingo Primer dia de la aomingo Primer dia de números, moneda, hora y fecha. Primer dia de números, moneda, hora y fecha. Primer dia de la aomingo Primer dia de números, moneda, hora y fecha. Primer dia de números, moneda, hora y fecha. Primer | Hora larga:                    | H:mm:ss                                          | Símbolo de separación de miles:                                                                             |        |
| semana: internege<br>(Qué significa la notación?<br>jemplos<br>Fecha larga: jueves, 07 de mayo de 2015<br>Hera larga: 1018.04<br>Configuración adicional<br>btener información en linea acerca de cómo cambiar idiomy y formatos<br>gionale:<br>Aceptar Cance ar Apicar<br>Simbolo de signo negativo: 1,1<br>Mostrar ceros a la izquierda: 0,7<br>Separador de listas ;<br>Sistema de medida: Métrico ;<br>Nunca ;<br>Haga clic en Restablecer para restaurar la configuración<br>predeterminada de números, moneda, hora y fecha.<br>Internet información en linea acerca de cómo cambiar idiomy y formatos<br>gionale:<br>Aceptar Cance ar Apicar                                                                                                    | Primer día de la               | dominao                                          | Número de dígitos en grupo: 123.456.789                                                                     |        |
| Qué significa la notación?   jemplos   écha corta:   ora corta:   10:18   fora larga:   10:18:   fora larga:   10:18:   Configuración adicional   Configuración adicional   Aceptar   Aceptar   Aceptar                                                                                                    | emana:                         | laoningo                                         | Símbolo de signo negativo:                                                                                  |        |
| jemplos jecha corta: 07-05-2015 jecha larga: jueves, 07 de mayo de 2015 fora corta: 10:18 fora larga: 10:18:04 Configuración adicional Aceptar Cancer Aplicar Aceptar Cancer Aplicar Mostrar ceros a la izquierda: 0,7 Separador de listas: ; Sistema de medida: 0122456789 Intrace ceros ala izquierda: 0122456789 Intrace ceros de cómo cambiar idiomes y formatos jonales Aceptar Cancer Aplicar Configuración Aceptar Cancer Aplicar Configuración adicional Aceptar Cancer Aplicar Configuración adicional contar adicional de números, moneda, hora y fecha. Tenting Cancer Aplicar                                                                                                    | Qué significa la no            | otación?                                         | Formato de número negativo:                                                                                 |        |
| recha conta: 07-05-2015   recha conta: 1018   tora conta: 1018   tora larga: 1018:04      Configuración adicional   tener información en línea acerca de cómo cambiar idiones y formatos gionales  Aceptar Canos ar Aplicar  Aplicar  Ap                                                                                                    | jemplos                        |                                                  |                                                                                                    |        |
| Separador de listas:<br>Hora corta: 10:18<br>tora larga: 10:18:04<br>Configuración adicional<br>tener información en línea acerca de cómo cambiar idionys y formatos<br>ionales<br>Aceptar Cance ar Aplicar<br>Aceptar Cance ar Aplicar                                                                                                    | echa corta:<br>echa larca:     | 07-05-2015                                       | 3 Asegúrese que la configu                                                                                  | caciór |
| Aceptar Canor ar   Aceptar   Canor ar   Aplicar   Sistema de medida:   Sistema de medida:   Métrico   (123456789    Paga clic en Restablecer para restaurar la configuración predeterminada de números, moneda, hora y fecha.   Aceptar   Canor ar   Aplicar   Tegional de lista Sea ;                                                                                                    | lora corta:                    | 10:18                                            | Separador de listas:                                                                                        | derer  |
| Configuración adicional       0123456789         otener información en línea acerca de cómo cambiar idiomes y formatos       Nunca         gionales       Haga clic en Restablecer para restaurar la configuración         Aceptar       Cance ar         Apicar       Apicar                                                                                                    | Hora larga:                    | 10:18:04                                         | Sistema de medida:                                                                                          |        |
| Configuración adicional         betener información en línea acerca de cómo cambiar idiomes y formatos         gionales         Aceptar       Canos ar         Apicar                                                                                                    | -                              |                                                  | 0123456789 -                                                                                                |        |
| Aceptar Cance ar Apicar Apicar                                                                                                    |                                | Configuración adiciona                           | Nunca                                                                                                    |        |
| Aceptar Cance ar Apicar                                                                                                    | otener información<br>gionales | en línea acerca de cómo cambiar idiomos y format | Haga clic en Restablecer para restaurar la configuración<br>predeterminada de números, moneda, hora y fecha |        |
| Aceptar Cance ar Aplicar                                                                                                    |                                |                                                  | presection and de nameros, money rectai                                                                     |        |
| Austra Country Anline                                                                                                    |                                | Aceptar Cance ar                                 | ar                                                                                                    |        |
| Aceptar Cancelar Aplicar                                                                                                    |                                |                                                  | Aceptar Cancelar Aplicar                                                                                    |        |

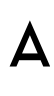

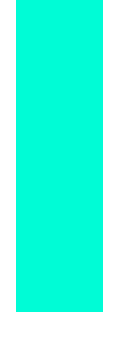

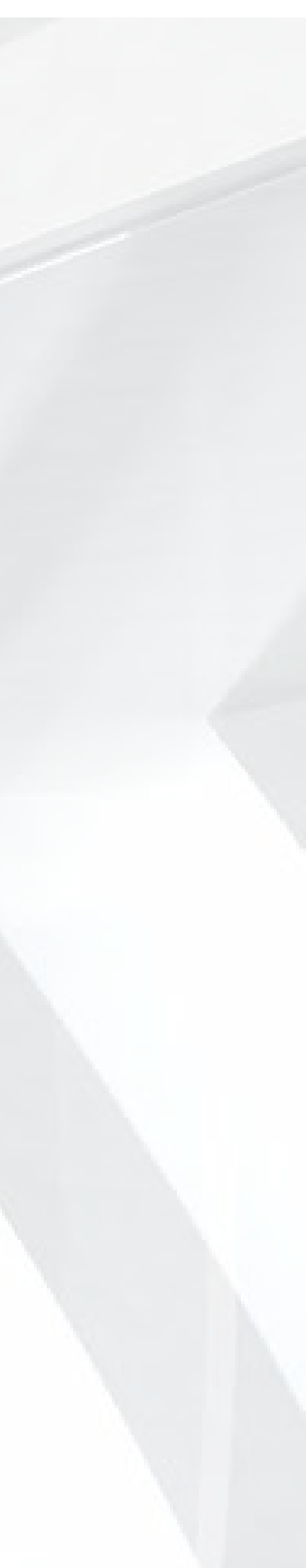

## CARGA DE DATOS DE CLIENTES

### 1.Para ingresar al menú de clientes diríjase al menú Mantenedores > Clientes

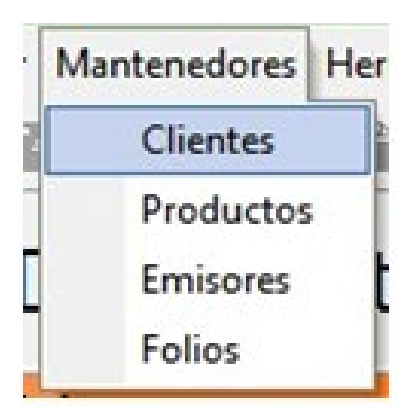

### 2. Se levantará la siguiente ventana:

| R.U.T.                                  | Nombre / Razón Social            | Dirección                                                                                                    | Comuna             | Ciudad             | Teléfono    | Giro comercial       |                 |
|-----------------------------------------|----------------------------------|----------------------------------------------------------------------------------------------------|--------------------|--------------------|-------------|----------------------|-----------------|
| 666666666666666666666666666666666666666 | Al portador                      | Al portador                                                                                                    | Al portador        | Al portador        |             | Al portador          |                 |
| 9039939-K                               | Jorge Fernando Sanders Alvarez   | Av. Providencia 1760                                                                                                    | Providencia        | Santiago           | 22-789-1570 | Analista Programador |                 |
| 7605325-1                               | NOMBRE COMPLETO O RAZON S        | DIRECCION CLIENTE                                                                                                    | COMUNA CLIENTE     | CIUDAD CLIENTE     | 12345678901 | GIRO DEL CLIENTE     |                 |
| 5555555-5                               | cliente exportacion              | exportacion                                                                                                    | à                  | c                  |             | prueba               |                 |
| 11111111-1                              | cliente nacional                 | nacional                                                                                                    | b                  | d                  |             | prueba nacional      | _               |
| 21213813-4                              | cliente nuevo 1                  | direccion cliente nuevo 1                                                                                                    | comuna cliente nue | ciudad cliente nue | 12345678901 | giro cliente nuevo 1 |                 |
| 0412093-5                               | razon social cliente             | direccion cliente                                                                                                    | comuna cliente     | ciudad cliente     |             | giro cliente         |                 |
|                                         |                                  |                                                                                                    |                    |                    |             |                      | E.              |
|                                         |                                  |                                                                                                    |                    |                    |             |                      | H               |
| 1                                       |                                  | 111                                                                                                    |                    |                    |             |                      |                 |
| Nuevo                                   | <u>≣</u> ditar <u>∎</u> Eliminar | m<br>Buscar :                                                                                                    |                    | -                  | Expor       | tar   🍖 Importar 🛛 🔳 | E<br>T<br>Salir |
| Nuevo                                   | Contraction Eliminar             | m<br>Buscar :                                                                                                    |                    |                    | Expor       | tarImportar          | E<br>Salir      |
| Nuevo                                   | Editar Eliminar                  | m<br>Buscar :                                                                                                    |                    |                    | Egpor       | tar importar         | E<br>T<br>Sali  |
| Nuevo                                   | Edur Elminar                     | Buscar :                                                                                                    |                    | F                  |             | tar himportar        | E<br>Salir      |
| Nuevo                                   | tar, Editar                      | Buscar :<br>Buscar :<br>Buscar | <b>1</b><br>squeda | Ē                  | xpor        | tar mportar          | E<br>Sali       |
| Nuevo<br>Ser                            | tar, Editar                      | o Buscar :                                                                                                    | <b>t</b><br>squeda | E.<br>Ir           | Xpor        | tar <u>Importar</u>  |                 |

ACEPTA

elección de clientes nacionales extranjeros para exportación

lir

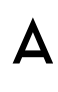

WinDTE - [Mantenedor de Clientes]

### C Mantenedor de Clientes

R.U.T. Nombre / Razón Social Dirección Comuna Ciudad Giro comercia eléfono 666666666 Al portador Al portador Al portador Al portador Al portador 9039939-K Jorge Fernando Sanders Alvarez Av. Providencia 1760 22-789-1570 Analista Programador Providencia Santiago COMUNA CUENTE CIUDAD CUENTE 12245670001 CIDO DEL CUENTE 7605325-1 NOMBRE COMPLETO O RAZON ( DIRECCION CLIENTE 5555555555 cliente exportacion WinDTE - [Mantenedor de Clientes] - (Datos cliente) exportacion 111111111-1 cliente nacional nacional 21213813-4 cliente nuevo 1 direccion cliente nuevo 1 20412093-5 razon social cliente direction cliente 🔝 Editar 📋 Eliminar Nuevo Buscar:

| cionales     |                         |   |
|--------------|-------------------------|---|
| R.U.T.       | 22.222.222-2            | * |
| Razón Social | Razon Social Cliente    |   |
| Dirección    | Direccion del cliente   |   |
| Comuna       | Comuna Cliente          | * |
| Ciudad       | Ciudad Cliente          | * |
| Teléfono     | 78889566                |   |
| Giro         | Giro del Cliente        |   |
| Contacto     | Contacto Cliente        |   |
| Email        | EmailCliente@cliente.cl |   |

Ver Clientes :

(Campos obligatorios)

## CARGA DE DATOS DE CLIENTES

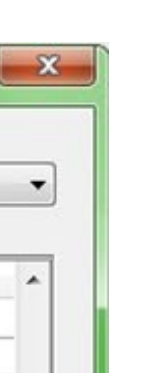

Nacionales

3. Para Insertar un nuevo cliente diríjase al mantenedor de clientes, seleccione de la lista si el cliente a insertar es Nacional o extranjero y presione Nuevo.

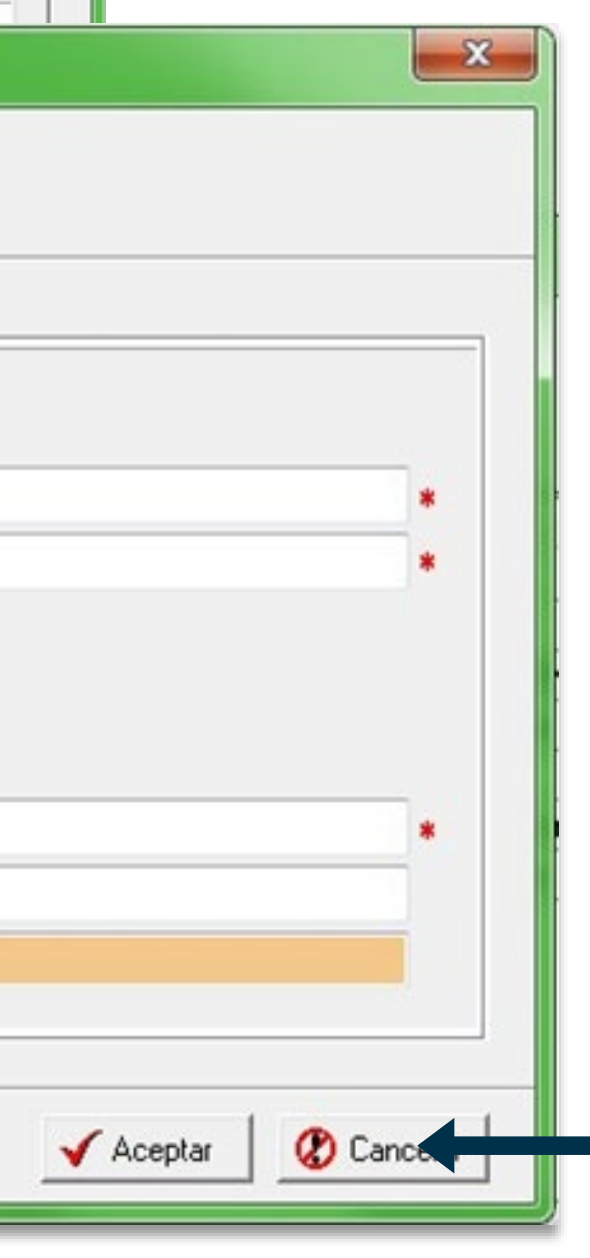

4.Llene los datos del cliente y presione Aceptar. Considere que los campos que tienen \* son obligatorios.

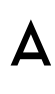

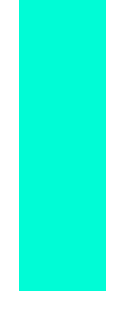

## CARGA DE DATOS DE PRODUCTOS

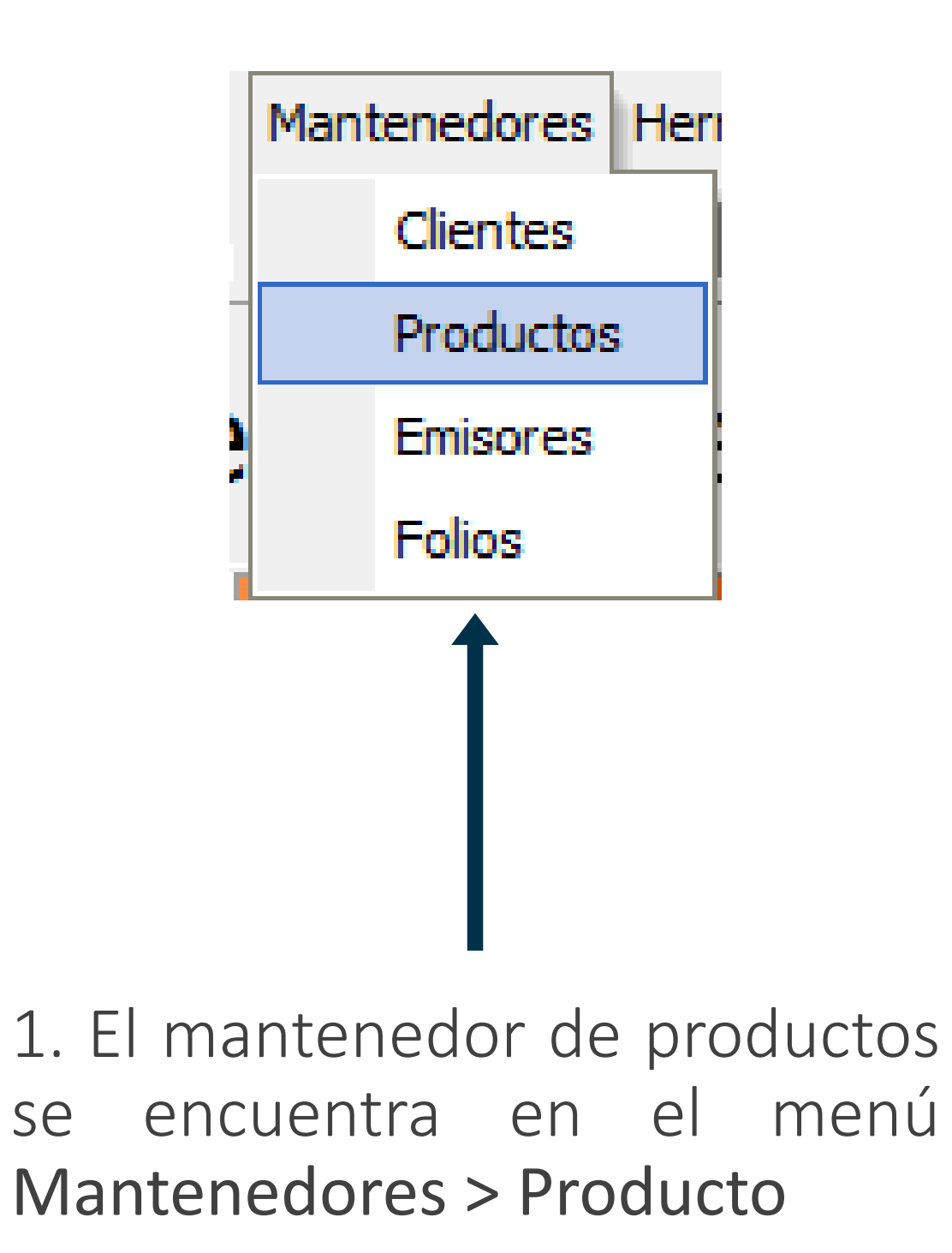

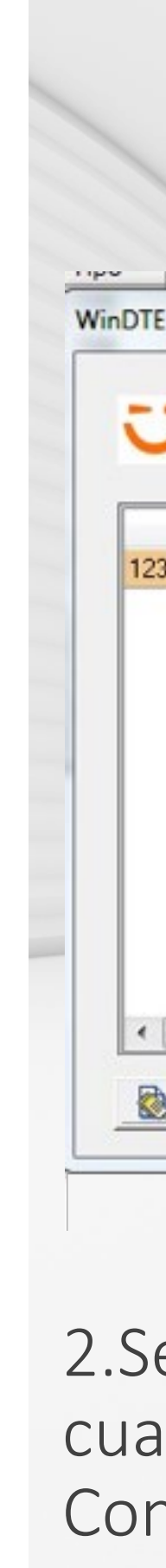

| [Mantenedor de Producte | WinDTE - [Mantenedo | ΞL                |            |                  | Σ   |            |          |      |
|-------------------------|---------------------|-------------------|------------|------------------|-----|------------|----------|------|
| Mantenedo               | 😳 Datos             | Producto          |            |                  |     |            |          |      |
| Código                  | Código Principal    | 123               | *          |                  | H   | Precio     | Unidad   | Tip  |
| Producto 123            | Nombre Producto 123 |                   |            |                  | *   | 150000000  | 00 UNID  | INT  |
|                         | Descripción         | Descripción Produ | cto 123    |                  |     |            |          |      |
|                         | Precio              | \$ 150.00         | 0.000,00 * |                  |     |            |          |      |
|                         | Unidad de Medida    | UNID              | *          |                  |     |            |          |      |
|                         | Otros Códigos Op    | cionales          |            |                  |     |            |          |      |
|                         |                     | Tipo de Código    | o Valor    |                  |     |            |          |      |
|                         |                     | 1 INT2            | P123       |                  |     |            |          |      |
|                         |                     | 2 INT3            | PROD123    |                  |     |            |          |      |
|                         |                     | 3 INT4            | 123P       |                  |     |            |          |      |
|                         |                     | 4 INT5            | PR123      |                  |     |            |          | •    |
|                         |                     |                   |            |                  | 1   |            | 1        |      |
| uevo 🧾 🧾 Editar         |                     |                   |            | entar D Cancelar | 1 . | 🐴 Importar | <u>s</u> | alir |

2.Se levantará la ventana de productos. Presione Nuevo, tras lo cual debe llenar los datos del producto y presionar Aceptar. Considere que los campos que tienen \* son obligatorios

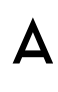

## CARGA MASIVA DE DATOS DE PRODUCTOS O CLIENTES

Paso Nº 1.- Cree un archivo en Excel con la siguiente estructura como se muestra en la imagen:

| - | А   | В            | С            | D       | E              | F            | G         | Н          | 1      |
|---|-----|--------------|--------------|---------|----------------|--------------|-----------|------------|--------|
| 1 | RUT | RAZON SOCIAL | TELEFONO     | GIRO    | DIRECCION      | COMUNA       | CIUDAD    | CONTACTO   | E-MAIL |
| 2 | 15  | 100          | 15           | 40      | 70             | 20           | 20        | 80         | 80     |
| 3 | ٠   |              |              |         |                | *            | ٠         |            |        |
| 4 |     | Los números  | escritos ba  | jo cada | a rótulo repr  | esenta el l  | argo para | cada campo | ÷      |
| 5 |     | Lo           | s asteriscos | rojos i | indica que el  | campo es     | obligator | rio        |        |
| 6 |     | De           | fina el form | ato pa  | ra todas las i | celdas del t | tipo "Tex | to"        |        |

El campo R.U.T., debe ser ingresado sin puntos y con guión.

Puede descargar el formato apropiado haciendo clic en el botón 🛛 📴 Descargar formato de Archivo

**Anterior** 

| Nombre de archivo : | Nombre de Archivo                  | • |
|---------------------|------------------------------------|---|
| Tipo :              | CSV (Delimitado por comas) (*.csv) | • |

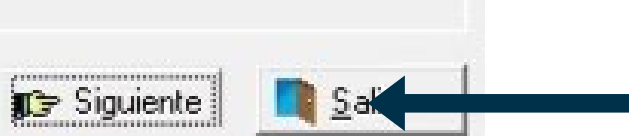

1.Cada mantenedor cuenta con un botón de Importar WinDTE le proporcionará el formato del archivo a llenar. Descárguelo, llénelo y guárdelo como .csv.

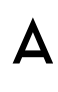

| ricio<br>Paso Nº 1    | Paxo Nº 3-S                      | eleccione el archivo | generado y haga       | a clic en el botán "Imp | oortar ahora"                   |          |
|-----------------------|----------------------------------|----------------------|-----------------------|-------------------------|---------------------------------|----------|
| <sup>a</sup> aso Nº 2 | "C:\Users\Elba                   | Panceron\Desktop\IMP | PORTAR_DATOS_C        | LIENTES.CSV*            |                                 |          |
| 'aso Nº 3             | RUT                              | RAZON SOCIAL         | TELEFONO              | GIRO                    | DIRECCION                       | COMUN    |
|                       | 85868688                         | 8 Cliente 1          |                       | Giro 1                  | Dirección 1                     | Comuna 1 |
|                       | 99999999                         | 9 Cliente 2          |                       | Giro 2                  | Dirección 2                     | Comuna 2 |
|                       | 4444444                          | 4 Cliente 3          |                       | Giro 3                  | Dirección 3                     | Comuna 3 |
|                       | <ul> <li>Campos oblig</li> </ul> | gatorios Está sobre  | el registra R.U.T. Nº | 888888888               | Reemplazar registros existentes | 🔁 Impor  |

Si existen errores en los registros a importar se marcarán de rojo. Pinche el registro de la tabla y se informará del error en pantalla. Puede corregir el erro directo en la tabla y volver a intentar la carga. Se marcarán en amarillo los registros que fueron cargados previamente. Si desea reemplazarlos presione **Reemplazar registros existentes** y reintente la carga.

## CARGA MASIVA DE DATOS DE PRODUCTOS O CLIENTES

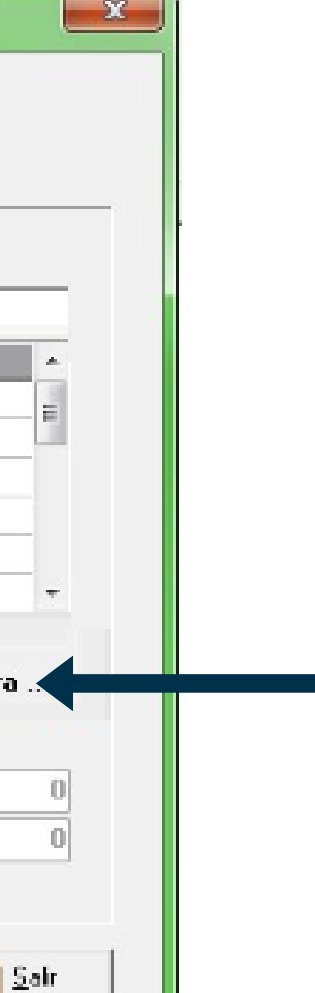

2. Busque el archivo a importar, el contenido del archivo se mostrará en la tabla del centro de la pantalla. Presione Importar ahora para concretar la carga de los datos.

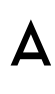

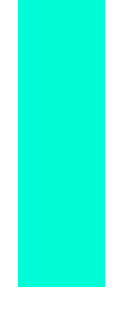

## **CONFIGURACIÓN DE** AMBIENTES A UTILIZAR

1.Para modificar la Configuración diríjase al mantenedor Herramientas y presione Configuración. Se levantará ventana de configuración.

WinDTE - Emisor de Documentos Tributarios Electrónicos

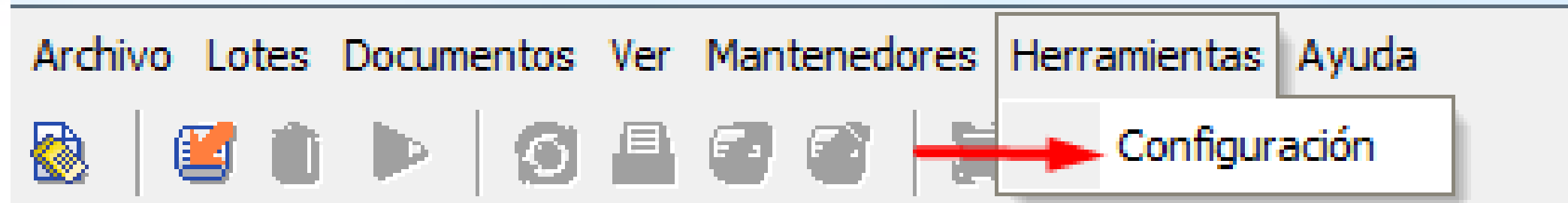

| Configuración                                         |  |
|-------------------------------------------------------|--|
| Inicio                                                |  |
| Al iniciar mostrar ambiente:                          |  |
| <ul> <li>Certificación</li> <li>Producción</li> </ul> |  |
| 🔲 Impresión masiva con Browser                        |  |

La aplicación por defecto viene con el ambiente de certificación habilitado, en la sección Configuración puede habilitar el ambiente de producción.

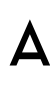

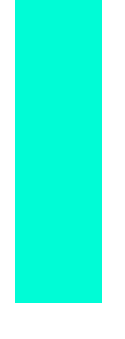

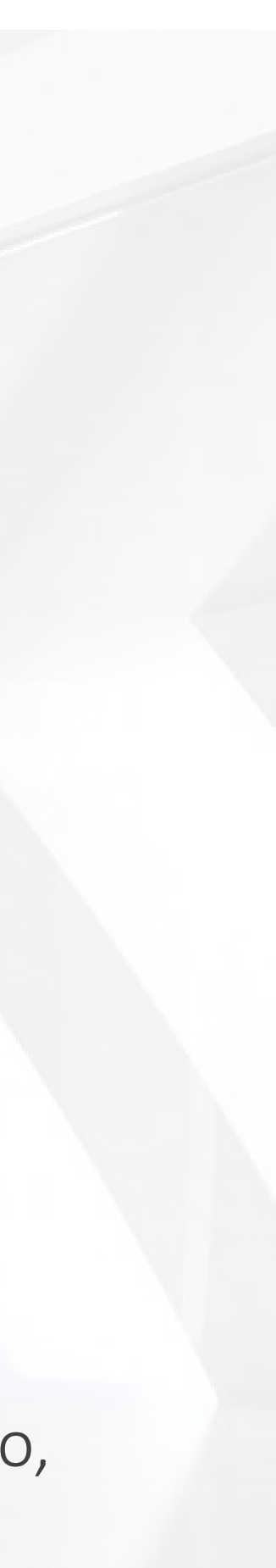

# **CONFIGURACIÓN DE** AMBIENTES A UTILIZAR

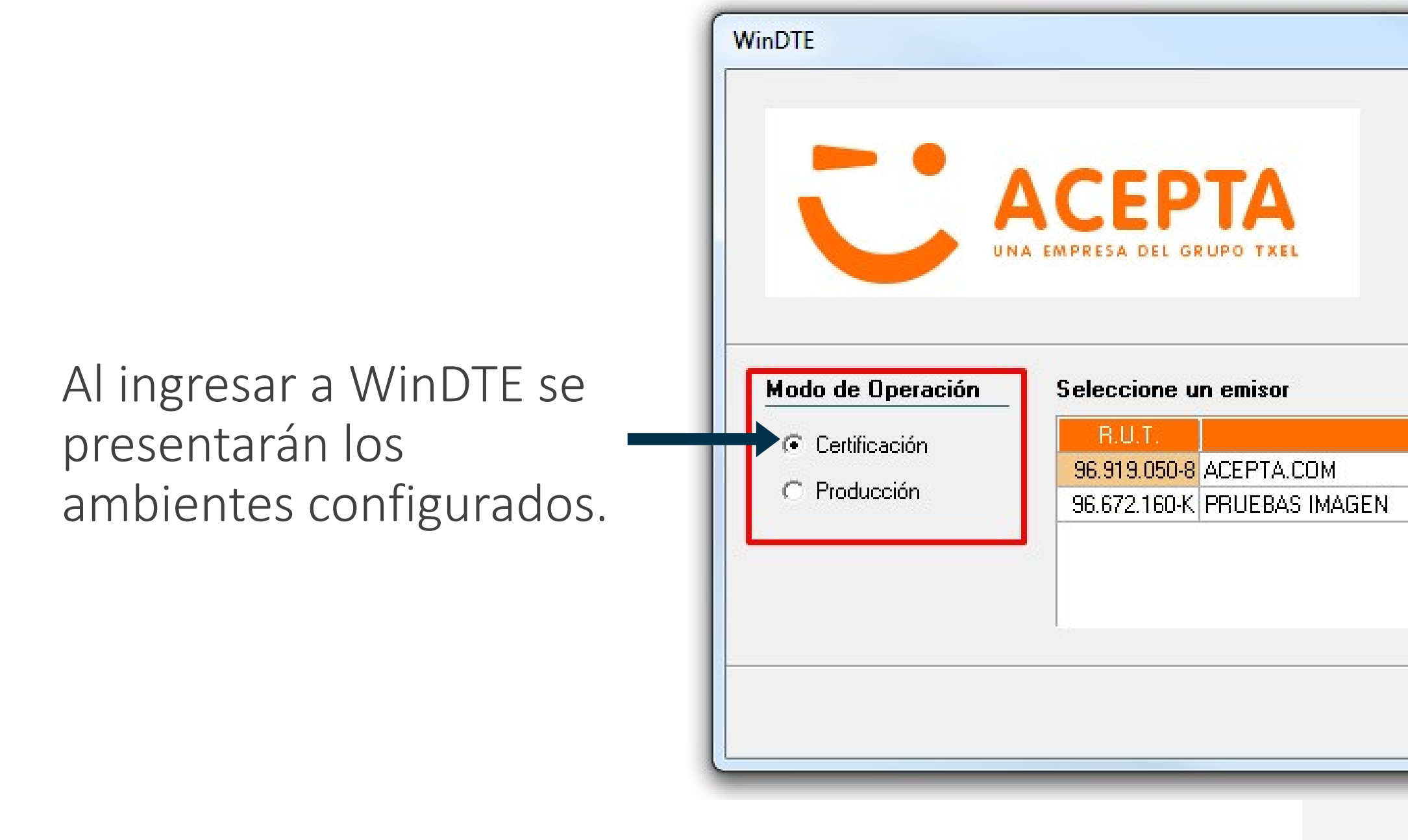

| X                                         |  |
|-------------------------------------------|--|
| Bienvenido a WinDTE<br>Versión: 1.4.1.186 |  |
| Buscar<br>Razón Social<br>N               |  |
| Aceptar X Cancelar                        |  |

ACEPTA

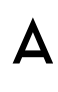

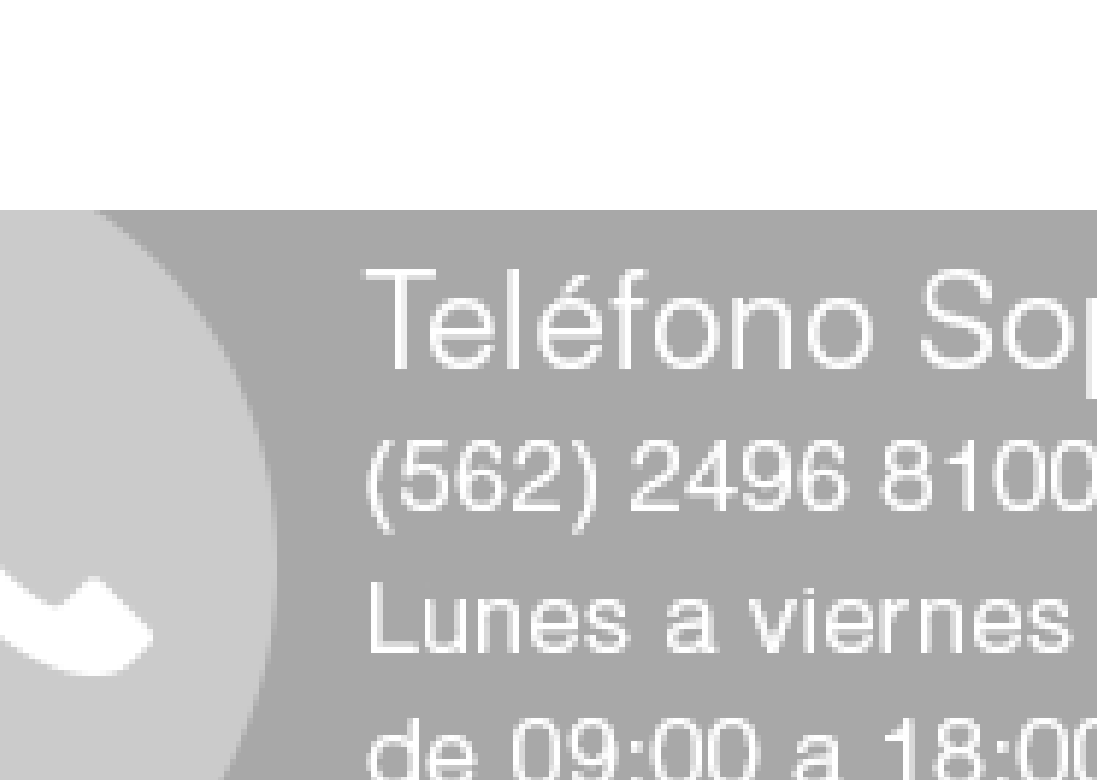

ACEPTA

### CANALES DE SOPORTES

Teléfono Soporte (562) 2496 8100 (Opc. 2) de 09:00 a 18:00 hrs.

Formulario web: https://www.acepta.com/incidente/

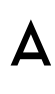

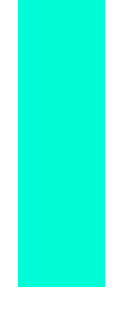

# GRACIAS

Ville a

Nat .

### ACEPTA

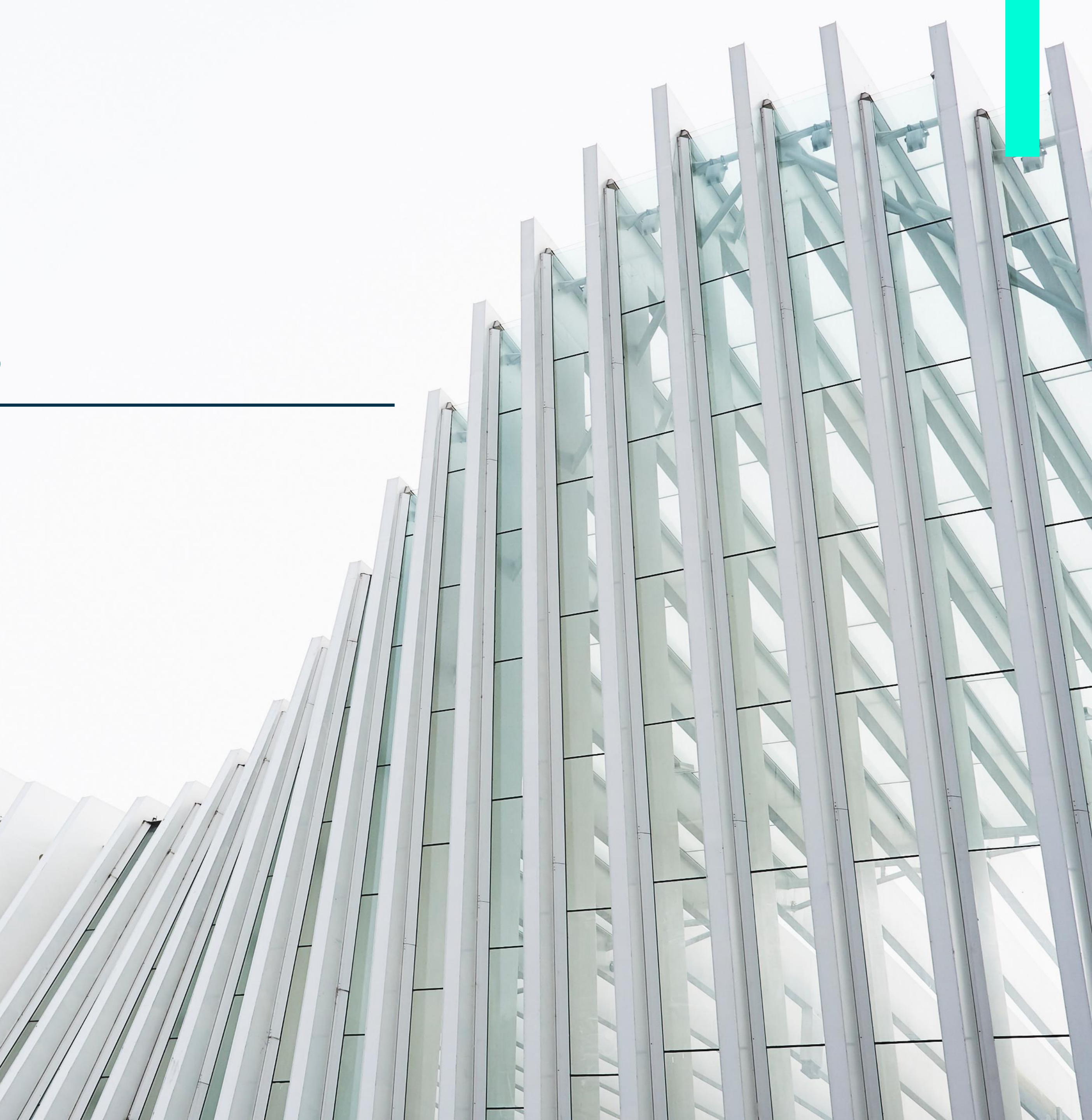